# 2009年度 マルチメディア演習

ホームページの作成

http://open. shonan. bunkyo. ac. jp/~ohtan/

■テキストエディタ(メモ帳、TeraPad など)でHTMLファイルを作成する

HTML (Hyper Text Markup Language) ・・・・ ホームページを記述するための言語のこと

【テキストエディタの起動】 (TeraPad の場合) → [スタート]-[プログラム]-[テキストエディタ]-[TeraPad] をクリック

【入力サンプル】

<html> <head> <title>ホームページの練習</title> </head> <body> Welcome to My Homepage </body> </html>

■HTMLの基本構成

<html>、<head>、<body>などをタグと呼ぶ。

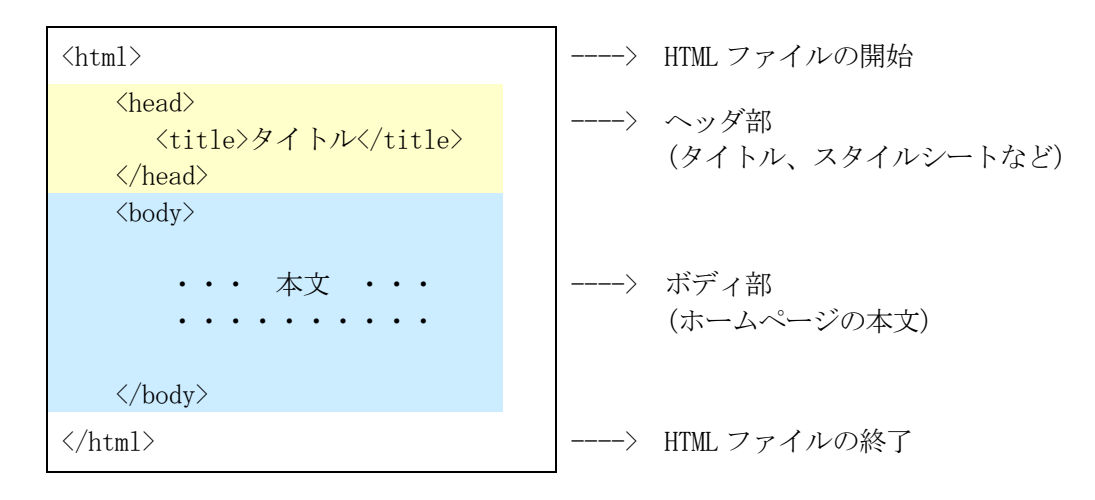

(インデントを使って、字下げをすると見やすくなる)

■HTMLファイルを保存する

TeraPad のメニュー [ファイル] – [名前を付けて保存]

- (注) 1. ファイル名は半角の英数字、続けてピリオド(.)と拡張子(html)を付ける。 (日本語の名前を付けてはいけない)
  - 2. トップページの名前は index.html と付けるのが一般的である。

■ブラウザの表示とHTMLの更新

## 【ホームページの表示】

保存したフォルダの中にある「xxxxx.html」をダブルクリックする。

## 【ホームページの更新手順】

- (1) テキストエディタ (TeraPad) を開き、HTML ファイルを修正する。
- (2)「上書き保存」する。
- (3) ブラウザの「更新」ボタンをクリックする。

#### ■ホームページを公開する(文教大学のキャンパス内への公開)

#### 【ホームページの公開】

作成したホームページ(HTMLファイル)をデスクトップ上の「HTML Home」フォルダにコピーする。 (このフォルダにコピーした時点で、キャンパス内に公開されます)

#### 【公開したページのブラウジング】

次のURLを入力すると、ホームページを見ることができる。

 トップページ (index.html) の場合 http://www.shonan.bunkyo.ac.jp/~aXc31xxx/

② それ以外のページの場合 http://www.shonan.bunkyo.ac.jp/~aXc31xxx /HTML ファイル名

■タグの基本ルール

タグとは・・・〈html〉、〈head〉、のように文字列を〈 〉で囲んだもの。

a.必ず半角で書く。ただし大文字と小文字の区別はない

<HTML> と <html> はどちらでもOK。

## b. 開始タグと終了タグがある

スラッシュ(/)付きのタグを終了タグという。開始タグから終了タグまでが1つのまとまり。 <head>  $\sim$  </head>  $k E_{\circ}$ 

## c. 複数のタグの包含関係

タグの中に別のタグを書くときは、完全に内側に含めるように書く。

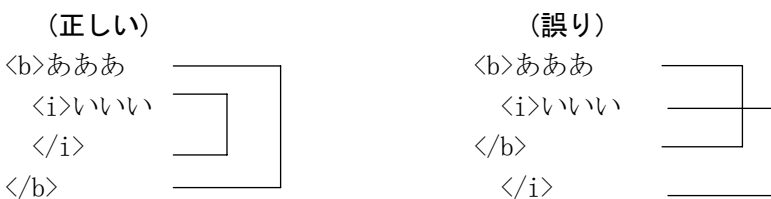

## d. 単独タグ

 $\langle b \rangle$ 

一部のタグには、終了タグがないものがある(タグを単独で用いる)。 改行タグ 〈br〉 画像タグ 〈img〉 水平線 〈hr〉 など

## e. 改行の意味

テキストエディタ上で改行しても、ブラウザでは改行されないことに注意。

| HTMLの指定                      | ブラウザでの見え方                        |
|------------------------------|----------------------------------|
| 文字を <i>一部だけ斜体に</i> します       | 文字を <i>一部だけ斜体に</i> します           |
| 文字を<br><i>一部だけ斜体に</i><br>します | 文字を <i>一部だけ斜体に</i> します<br>改行されない |

ホームページ上の文字を改行したい場合は、 <br>タグを入れる。

| HTMLの指定                                                                                                    | ブラウザでの見え方                                                           |
|----------------------------------------------------------------------------------------------------|---------------------------------------------------------------------|
| 文字を <i>一部だけ<mark><br/></mark>斜体に</i> します<br>文字を <mark><br/></mark><br><i>一部だけ<mark><br/></mark>斜体に</i> します | 文字を <i>一部だけ<br/>斜体に</i> します<br>文字を<br><i>一部だけ</i><br><i>斜体に</i> します |

## 【見出しと段落】

hnタグ (nは1~6) とpタグ

| HTMLの指定                                                                | ブラウザでの見え方                                                        |
|------------------------------------------------------------------------|------------------------------------------------------------------|
| <h2>お知らせ情報</h2> 第3回オープンキャンパスを9月18日<br>(日)に開催いたします。皆様のご参加を<br>お待ちしています。 | お知らせ情報<br>第3回オープンキャンパスを9月18日(日)<br>に開催いたします。皆様のご参加をお待ち<br>しています。 |

## 【表 (テーブル)】

 まるさんかく 〇△ 〇△

| (基本形)             |                  |  |
|-------------------|------------------|--|
| まる                | さんかく             |  |
| 00                | $\bigtriangleup$ |  |
| $\bullet \bullet$ |                  |  |

| 行の指定(row) | >        | $\sim$ | <th>&gt;</th> <th></th> | >      |  |
|-----------|----------|--------|-------------------------|--------|--|
| 見出しの指定    | È(heade: | r)     | >                       | $\sim$ |  |
| └ セルの指定(  | data)    |        |                         | $\sim$ |  |

#### テーブルに関するいろいろな設定

- ・線の太さ (border)
- ・テーブル内の背景色(bgcolor)
- ・テーブルの幅 (width)
- ・テーブルの高さ (height)
- ・文字の配置 (align="center") など

#### 【画像の表示】 img タグ

| ≺img src=″campus.jpg″ | alt="キャンパスの全景写真" width="85" | height="110"> |
|-----------------------|-----------------------------|---------------|
| src="xxxxxxxxxx"      | → 画像ファイルの名前 (source)        |               |
| alt="xxxxxxxxxx"      | → 画像データの説明文字(alternate)     |               |
| width と height        | → 画像の幅と高さ                   |               |

# 【リンク】 a タグ

<a href="xxxxxxxxx">リンク文字</a>

外部のサイトヘジャンプするとき <a href="http://www.bunkyo.ac.jp/">文教大学のページ</a>

サイト内のファイルへジャンプするとき <a href="photo.html">写真館のページ</a>

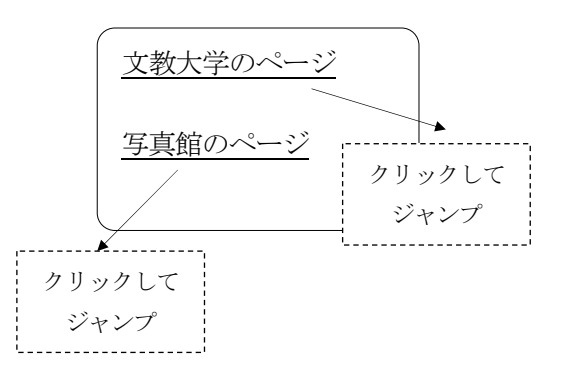

■スタイルシート(CSS)という考え方

スタイルシート(Cascading Style Sheets)とは・・・ ウェブページのデザインや装飾を定義・記述するためのもの

### スタイルシートを利用するメリット

・文字や画像の配置、行間などを細かく設定することができる。

・ページの内容(コンテンツ)とデザイン(見栄え)を、別々に管理することができる。

・デザインの変更を一括して行えるため、ページの管理が楽になる。

(スタイルシートの例)

| HTMLの指定                                                                                                    |                 |  |  |
|----------------------------------------------------------------------------------------------------|-----------------|--|--|
| <style type="text/css"></th><th></th></tr><tr><th><pre><! h2 { color : #ffffff ;     text-align: center ;     background-color : navy ; }</pre></th><td colspan=3>見出し(h2)の文字<br>→白色、センタリング、紺色の網かけ</td></tr><tr><th><pre>p { line-height : 150% ;     font-weight : bold ; }></pre></th><td>文章(p)の文字<br>→行間 150%、太文字(bold)</td></tr><tr><th></style><br><body><br/><h2>お知らせ情報</h2><br/>第3回オープンキャンパスを9月18日(日)<br/>をお待ちしています。<br/></body> | に開催いたします。皆様のご参加 |  |  |

Ţ

# ブラウザでの見え方 **お知らせ情報** 第3回オープンキャンパスを9月18日(日)に開催いたします。皆様のご 参加をお待ちしています。

■対話型ページを作る(入力フォーム)

◇フォームを使うことで対話型のページを作成できる

```
<html>
■いろいろな入力フォーム
                                        <head><title>フォームの作成</title>
                                        </head>
ボタン
春色 赤色 白色 緑色
                                        <body>
テキスト入力ボックス
                                        <h3>■いろいろな入力フォーム</h3>
名前: BUNKYO
                                        <form>
バスワード入力ボックス
                                        ボタン〈br〉
バスワード:
                                        <input type="button" value="青色">
                                        <input type="button" value="赤色">
ラジオボタン
                                        <input type="button" value="白色">
性別: ○男 ⊙女
                                        <input type="button" value="緑色">
学年: ⊙1年 ○2年 ○3年 ○4年
                                        チェックボックス
                                        テキスト入力ボックス<br>
趣味: 図読書 図音楽鑑賞 図パソコン □スポーツ
                                        名前:<input type="text" value="BUNKYO" size="30">
セレクトボックス
                                        青色 💙
                                        パスワード入力ボックス<br>>
                                        パスワード: <input type="password">
                                        ラジオボタン<br>
                                        性別:
                                        <input type="radio" name="seibetu">男
                                        <input type="radio" name="seibetu" checked>女
                                        学年:
                                        <input type="radio" name="gakunen" checked>1年
                                        <input type="radio" name="gakunen">2年
                                        <input type="radio" name="gakunen">3年
                                        <input type="radio" name="gakunen">4年
                                        チェックボックス<br>
                                        趣味:
                                        <input type="checkbox" checked>読書
                                        <input type="checkbox" checked>音楽鑑賞
                                        <input type="checkbox" checked>パソコン
                                        <input type="checkbox">スポーツ
                                        セレクトボックス<br>
                                        <select>
                                               <option>青色</option>
                                               <option>赤色</option>
                                               <option>白色</option>
                                               <option>緑色</option>
                                        </select>
                                        </form>
                                        </body></html>
```